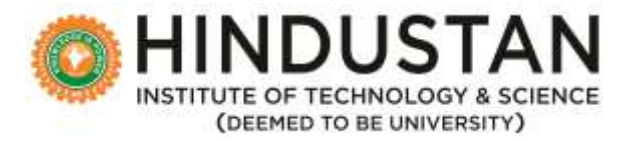

## USER MANUAL FOR STUDENTS FEEDBACK ODD 2021-22

#### Steps to Complete the Student Feedback form

- 1. Login screen
- C HINDUSTAN

| Digitatk@Hindustar: June 2021<br>e-Newslefter: Volume 4. Issue - 6                | Login to our student                           |
|-----------------------------------------------------------------------------------|------------------------------------------------|
| Digital differentiation June 2021 International and international difference into | Enter your useritame and<br>password to log on |
|                                                                                   | 18101001                                       |
|                                                                                   | Password                                       |
|                                                                                   | Superior Facility Press                        |

2. Choose Academics option on top

|                                     |                    |                                                                                                | # #                                                                   |
|-------------------------------------|--------------------|------------------------------------------------------------------------------------------------|-----------------------------------------------------------------------|
| Huma My Account Acade               | mics Library Hound | Payments                                                                                       |                                                                       |
| Admission Numbe                     | w: 18101001        | () Alert                                                                                       | O Event(x)                                                            |
| 2                                   |                    | mbarnation<br>Deptatopresidente : Ann 2021<br>• Benefits: Varianti 1 Israel - B                | Saturday 21 August 20/1 - ONAM<br>ONAM                                |
| JAGANNADHA<br>AERO (2010 Ferginalia | M BHARATH          | Digital Geferigana (Jan 2021)<br>Republic distances and consider (Digital Jan 2021) (1990), 18 | нала развите стали стали и служни и составите<br>констати заходите    |
| 54<br>Sisteri Cote                  | t<br>Rol No        |                                                                                                | стана полнования вида умного (жм.<br>сампнаятта<br>умоходая снатнаяты |
| 💭 jagannashambj333@gmai             | Linn               |                                                                                                | Subality M October 2021 - Geodeni Deviet                              |

# 3. Choose staff evaluation from the list box

| C HINDUSTAN                          |                                                                                                    | a 🖉 🦧 🚁                                                                                                    |
|--------------------------------------|----------------------------------------------------------------------------------------------------|----------------------------------------------------------------------------------------------------|
| Humu My Account Academics            | Elizary Hushaf Paymeins                                                                                                    |                                                                                                    |
| Admission Timetab<br>Teacher         | e Alert                                                                                                    | O Event(s)                                                                                                    |
| Course<br>Attentas<br>Evaluati       | Wise Attendance addition in<br>nos Status addition in<br>to Result Adversaria Variante 2001<br>Nacional Variante Variante 1 Jones 1 | Detailing 21 August 2021 - CNAM .<br>CRUME                                                                                                    |
| JAGANNA Laava A<br>AERO Donni Course | ppRcation Digitals (j=10-duran: June 2021)<br>Registration                                                                          | Минан 20 Андан 20 1 - Калана Алалан По<br>Калана Алалан 20 Алан Алалан Алалан По<br>Калан Алалан Алалан Алалан Алалан Алал                                                                                                    |
| 54<br>Studien Code<br>Glade S        | rvaluiton Registration<br>Iclass Registration<br>Ibeat                                                                              | fording for Standard and Standard and Standard and Standard Standard Stand<br>Standard Standard Standard Standard Standard Standard Standard Standard Standard Standard Standard Standard Stand |
| 9121251650                           | on contrain Polygian and the rest                                                                                                   | Политически политически составляется составляется с                                                                                                    |

4. Choose the course one and click Add Feedback Button.

| me My Account Academics Library Handel                                                                                                    | Pagements                                                                                                    |                                                                                                    |
|----------------------------------------------------------------------------------------------------|----------------------------------------------------------------------------------------------------|----------------------------------------------------------------------------------------------------|
| Class                                                                                                    | Balch                                                                                                    | FeedBack Status                                                                                                    |
| B Tech AERONAUTICAL ENGINEERING (2018 Reg                                                                                                    | (ulation)-SEMESTER 7 v A v                                                                                                    | Pending Feedback 👻 Search                                                                                                    |
| bachar PeerlBack                                                                                                    |                                                                                                    |                                                                                                    |
| 18/08/2021 - 31/08/2021<br>STUDENTS FEEDBACK ODD Phase1 -2021-<br>2022<br>(Imma #TuDENTS FEEDBACK ODD Phase1 - 7021-<br>2020)<br>Faculty: DR MSHAIN S<br>Charge AVIONICS                          | 18/08/2021 - 31/08/2021<br>STUDENTS FEEDBACK ODD Phase1 -2021-<br>2022<br>Daniel BTUDENTE FEEDBACK ODD Phase1 -2021-<br>2022<br>Faculty: MS KANUPRIYA JHANJI<br>Cruisse: ARFRAME MAINTENANCE & REFAIR | 18/08/2021 - 31/08/2021<br>STUDENTS FEEDBACK COD Phase1 -202<br>2022<br>Idents ITUDENTS FEEDBACK COD Phase1 -202<br>2027<br>Facally, MR PAULSON V<br>Croose<br>AERO ENCINE MAINTENANCE AND REPAIR<br>Reliter |
| 1808/2021 - 31/08/2021<br>STUDENTS FEEDBACK ODD Phase1 -2021-<br>2022<br>(Sense Efforchts FEEDBACK ODD Phase1 -2021-<br>2022)<br>Faculty: DR ASHOK BABIU J<br>Charge: CIVELAVIATION RECORRENT - 8 | 18/08/2021 - 31/06/2021<br>STUDENTS FEEDBACK ODD Phase1 -2021-<br>2022<br>Illeneis IITUDENTS FEEDBACK ODD Phase1 -2021-<br>2022<br>Faculty: DR CHARULATHA 5 SIVA<br>Course: AVENICS LABORATSRY        | 18/08/2021 - 31/08/2021<br>STUDENTS FEEDBACK OOD Phase1 -202<br>2022<br>Deves ITHODH'TE FEEDBACK OOD Phase1 -302-<br>2020<br>Faculty - MR STANLEY SAMLAL<br>Caustar - ARFRAME REPAR LAD                      |

# 5. Give your feedback for the ten questions and press Submit button

| HINDUSTAN                            |                                                                                         |                    |          | <b>2</b> | P [ | - |
|--------------------------------------|-----------------------------------------------------------------------------------------|--------------------|----------|----------|-----|---|
| Home My Account Academics Library    | B Rayments                                                                              |                    |          |          |     |   |
| E STUDENT FEEDBACK                   | S<br>  STUDENTS FEEDBACK ODD Phase1 -2021<br> NICS<br>Teacher Subject Specific Feedback | -2022              |          |          |     |   |
| Feedback Question(s)                 |                                                                                         |                    |          |          |     |   |
| 1. Teacher starts the online class o | n time and engages regularly.                                                           |                    |          |          |     |   |
| O Never                              | O Rarely                                                                                | O Most of the time | O Always |          |     | - |
| 2. Teacher comes of video mode w     | ith good lighting.                                                                      |                    |          |          |     |   |
| O Never                              | O Rarely                                                                                | O Most of the time | O Always |          |     |   |
| 3. Teacher speaks clearly and audi   | bly                                                                                     |                    |          |          |     | _ |
| O Never                              | O Rarely                                                                                | O Most of the time | O Always |          |     |   |
| 4. Teacher comes well prepared for   | online class.                                                                           |                    |          |          |     | _ |
| O Never                              | O Rarely                                                                                | O Most of the time | O Always |          |     |   |
| 5. Teacher's pace and level of instr | uctions are suited for all students.                                                    |                    |          |          |     | _ |
| O Never                              | O Rarely                                                                                | O Most of the time | O Always |          |     |   |
| 6. Teacher uses variety of teaching  | methods and employs relevant to                                                         | ols.               |          |          |     |   |
| O Never                              | O Rarely                                                                                | O Most of the time | O Always |          |     |   |
| 7. Teacher provides the necessary    | learning materials and references.                                                      |                    |          |          |     |   |
| O Never                              | O Rarely                                                                                | O Most of the time | O Always |          |     |   |
| 8. Teacher explains concepts well a  | and provides adequate examples.                                                         |                    |          |          |     |   |
| O Never                              | O Rarely                                                                                | O Most of the time | O Always |          |     |   |
| 9. Teacher encourages students qu    | estioning and creativity                                                                |                    |          |          |     |   |
| O Never                              | O Rarely                                                                                | O Most of the time | O Always |          |     |   |
| 10. Teacher creates an interest in t | he course.                                                                              |                    |          |          |     |   |
| O Never                              | O Rarely                                                                                | O Most of the time | O Always |          |     |   |
|                                      |                                                                                         |                    |          | ıbmit    |     |   |

### 6. Repeat steps 4 & step 5 for all the courses

## 7. As you submit feedback for each course, entry box will disappear on the screen

| i My Account Academics Library Heatil P                                                                                                    | ayments                                                                                                    |                                         |                                                                                                    |
|----------------------------------------------------------------------------------------------------|----------------------------------------------------------------------------------------------------|-----------------------------------------|----------------------------------------------------------------------------------------------------|
| ck Added Successfully!                                                                                                    |                                                                                                    |                                         |                                                                                                    |
| ash                                                                                                    |                                                                                                    | Batch                                   | Feedback Status                                                                                                    |
| B Tech AERONAUTICAL ENGINEERING (2018 Regi                                                                                                    | dation) -SEMESTER 7                                                                                                    | ~ A ~                                   | Pending Feedback 👻                                                                                                    |
| char FeedBack                                                                                                    |                                                                                                    |                                         |                                                                                                    |
| 18/08/2021 - 31/08/2021<br>STUDENTS FEEDBACK ODD Phase1 -2021-<br>2022<br>Severe STUDENTS FEEDBACK ODD Phase1 -2021-<br>2020<br>active MR PAUL SON V<br>Course<br>AERD ENGINE MAINTENANCE AND REPAIR<br>ACTIVE DIST | 18/08/2021 - 31/08/2021<br>STUDENTS FEEDBACK COD Ph<br>2022<br>(Neries STUDENTS FEEDBACK COD Ph<br>2025)<br>Faculty: DR ASHOK BABU J<br>Course: CML AVIATION REQUIREM   | ase1 -2021-<br>Heref -2021-<br>ENT - II | 18/08/2021 - 31/08/2021<br>STUDENTS FEEDBACK ODD Phase1 -2021-<br>2022<br>(Berles STUDENTS FEEDBACK ODD Phase1 -2021-<br>2022)<br>Faculty: DR CHARULATHA 5 SWA<br>Course : AVIONICS LABORATORY   |
|                                                                                                    | 18/08/2021 - 31/08/2021<br>STUDENTS FEEDBACK OOD Ph<br>2022<br>(Benes: BTUDENTS FEEDBACK ODD Ph<br>3037)<br>Fiscally: MR STANLEY SAMLAL<br>Course: AIR/FRAME REPAIR LAS | ase1 -2021-<br>met -2021-               | 18/08/2021 - 31/08/2021<br>STUDENTS FEEDBACK ODD Phase1 -2021-<br>2022<br>Denine: STUDENTS FEEDBACK ODD Phase1 -2021-<br>2022)<br>Facily : MR ELUMALALE S<br>Course: ARCRAFT DESIGN PROJECT - II |
| 18/08/2021 - 31/08/2021<br>STUDENTS FEEDBACK ODD Phase1 -2021-<br>2022<br>Sense: STUDENTS FEEDBACK ODD Phase1 -2021-<br>NE21<br>Facily: MR AMT KUMAR R<br>Churke: HIGH TEMPERATURE MATERIALS                        | 18/08/2021 - 31/08/2021<br>STUDENTS FEEDBACK OOD Ph<br>2022<br>(Sense: STUGENTS FEEDBACK ODD Ph<br>2023)<br>Fincolly: MR DINE SH KUMAR G<br>Counse: ROCKETS & MISSIES   | ase1 -2021-                             |                                                                                                    |

8. The following screen will appear when the feedback is completed for all courses

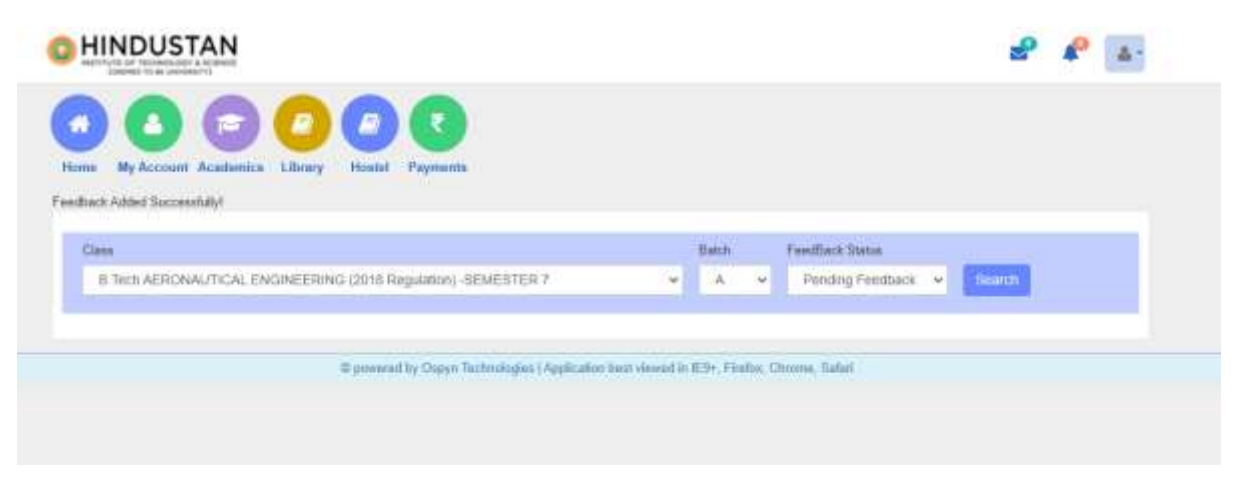

# 9. Screen to check for completed feedback (note add feedback button changes to feedback history)

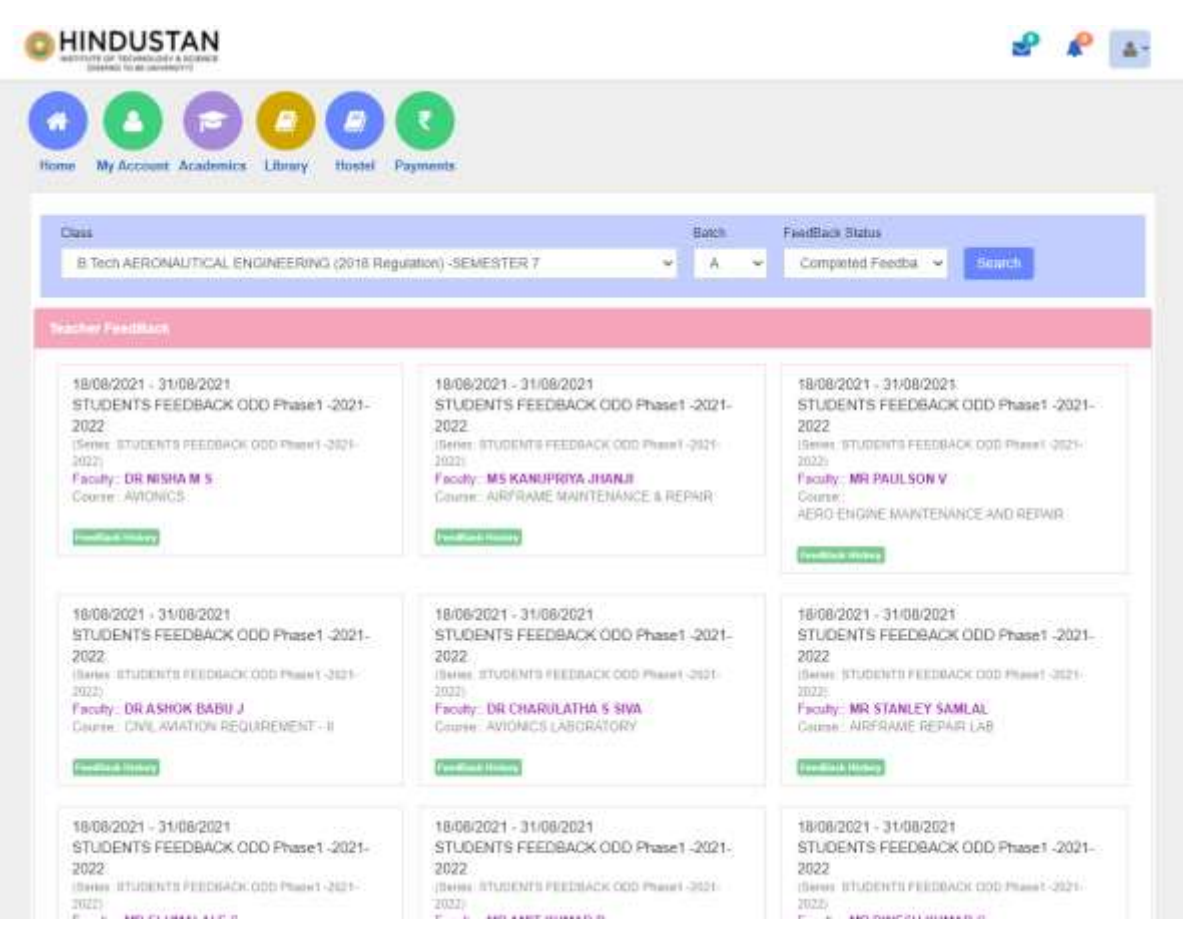